# ขั้นตอน และระเบียบการสอบ online สำหรับนักศึกษาเภสัชศาสตร์ มหาวิทยาลัยรังสิต

อุปกรณ์ที่สามารถนำเข้าสอบได้

1. iPad

- 1.1 IPad ที่มี Software version ตั้งแต่ 12.4 ขึ้นไป
- 1.2 ติดตั้ง application Exam

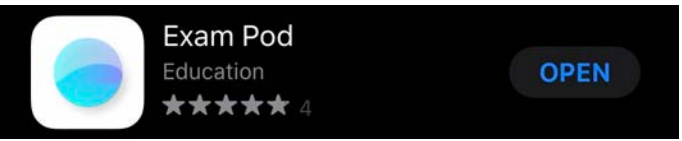

#### 2. โทรศัพท์สำหรับ online Webex

2.1 โทรศัพท์ ติดตั้ง application Webex Meet

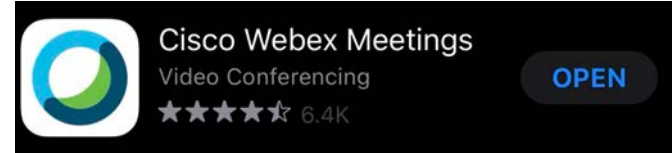

- 3. บัตรนักศึกษา หรือบัตรประชาชน
- 4. อุปกรณ์อื่น ขึ้นกับการอนุญาตของรายวิชา เช่น เครื่องคิดเลข

<u>หมายเหตุ</u>

- 1. เชื่อมต่อสัญญาณ internet ทั้ง iPad และ โทรศัพท์มือถือ ตลอดการสอบ
- 2. iPad และ โทรศัพท์ ต้องมีแบตเตอรี่ พร้อมใช้งานตลอดการสอบ โดยสามารถชาร์จไฟได้
- 3. ไม่อนุญาตให้ใช้แบตเตอรี่สำรอง และรับโทรศัพท์ระหว่างการสอบ

## <u>ขั้นตอนการสอบ</u>

#### . ก่อนการสอบ

1. ตรวจสอบรหัสเข้าข้อสอบ โดยรหัสจะส่งไปยัง e mail ที่นักศึกษาแจ้ง (xxxxx@rsu.ac.th) ก่อนการสอบ

2. ตรวจสอบ ห้องสอบเพื่อที่จะเข้าใน webex ผ่านโทรศัพท์มือถือเท่านั้น จากนั้นรายงานตัว แสดงบัตร

นักศึกษา หรือบัตรประชาชนต่ออาจารย์คุมสอบก<sup>่</sup>อนเวลาสอบ 30 นาที และแสดงสภาพแวดล้อมของการสอบ ต่ออาจารย์คุมสอบ

3. ปรับมุมกล้องของ webex มุมกว้างเพื่อเห็น นักศึกษาทั้งตัว ตลอดการสอบ และมีการบันทึกตลอดการสอบ

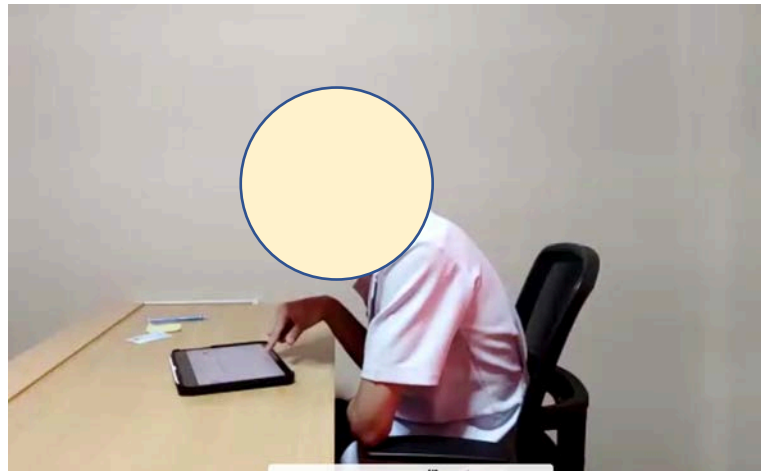

แสดงภาพตัวอย่างมุมกล้องที่เหมาะสม

#### ระหว่างการสอบ

1. เข้า application Exam pod ใน iPad

 ตรวจสอบว่าวิชาสอบที่แสดงบนหน้าจอตรงกับวิชาสอบที่แสดงในเอกสารแสดงรหัสผ่านหรือไม่ หากตรงกัน ให้คลิกที่วิชาสอบเพื่อ Login

3. ใส่รหัสนักศึกษา และรหัสผ่านที่ได้รับจาก e mail จากนั้นคลิก Log in

จากนั้นอ่านคำชี้แจง และรอจนกว่าอาจารย์คุมสอบจะบอกให้เริ่มทำข้อสอบได้ จึงให้ผู้เข้าสอบคลิกปุ่ม
Start เพื่อเริ่มทำข้อสอบ

5. ระหว่างการสอบจะมีการบันทึกภาพตลอดการสอบ

## เมื่อเสร็จสิ้นการสอบ

1. แจ้งอาจารย์คุมสอบผ่านข้อความใน webex ที่ออนไลน์ผ่านโทรศัพท์มือถือเท่านั้น

2. อาจารย์คุมสอบแจ้งรหัสออกจาก application Exam pod ใน iPad ผ่านทางข้อความใน webex

## ข้อปฏิบัติในการสอบ

นักศึกษาปฏิบัติตามประกาศมหาวิทยาลัยรังสิต เรื่องหลักเกณฑ์การปฏิบัติของนักศึกษาในการสอบ พ.ศ.
2551 และ หลักเกณฑ์การปฏิบัติของนักศึกษาในการสอบ พ.ศ.2552 (ฉบับที่ 2)

2. บัตรนักศึกษา หรือบัตรประชาชน โดยแสดงต่ออาจารย์คุมสอบ ผ่าน webex ก่อนการสอบ โดยให้กล้อง ถ่ายบัตรนักศึกษา หรือบัตรประชาชน คู่กับใบของหน้านักศึกษา

3. ห้ามรับโทรศัพท์ พูดคุยระหว่างการสอบ

 นักศึกษาแต่งกายด้วยชุดนักศึกษา หรือ ชุดสุภาพ นักศึกษาที่มีผมยาวต้องรวบผมให้เรียบร้อย ให้เห็น ใบหน้าตลอดการสอบ

5. จัดตั้งกล้องผ่าน webex ในมุมกว้างเพื่อเห็น นักศึกษาทั้งตัว ตลอดการสอบ และมีการบันทึกตลอดการ สอบ 6. ห้ามสวมนาฬิกา และหูฟัง ตลอดการสอบ

7. ห้ามบุคคลไม่เกี่ยวกับการสอบ เข้าติดต่อนักศึกษาระหว่างการสอบ

8. สถานที่สอบมีแสงสว่างเพียงพอ ไม่มีเสียงรบกวน โต๊ะสอบโล่ง ไม่มีอุปกรณ์ที่ไม่เกี่ยวข้องบนโต๊ะ เช่น แก้ว

น้ำ แจกัน กรอกรูป ตุ๊กตา โคมไฟ เป็นต้น

9. ไม่อนุญาต ให้ลุกจากที่นั่งสอบ ตลอดการสอบ โดยนักศึกษาต้องทำกิจส่วนตัวให้เรียบร้อยก่อนการเข้าสอบ

 เข้าสอบก่อนเวลาประมาณ 30 นาที เพื่อเตรียมอุปกรณ์การสอบให้พร้อม และรายงานตัวต่ออาจารย์คุม สอบ

11. การสอบจะเริ่มตรงเวลา ช่วงเช้า เวลา 9.00 น. ช่วงบ่าย เวลา 13.30 น.

## การใช้งาน webex เพื่อการสอบ online สำหรับนักศึกษาเภสัชศาสตร์ มหาวิทยาลัยรังสิต

1. เปิด application Webex บนโทรศัพท์มือถือเท่านั้น

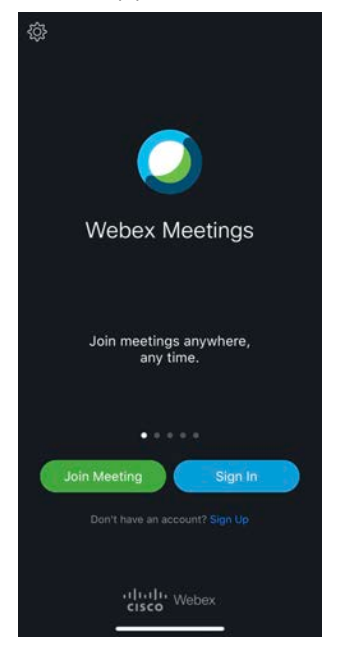

#### 2. กด Join Meeting

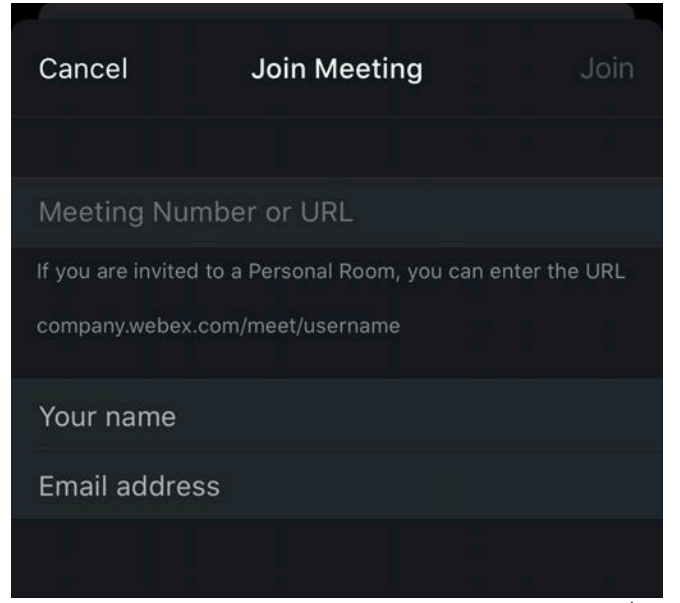

- Meeting Number ระบุ เป็นตัวเลข 9 หลัก ที่จะได้จากตารางสอบ ที่วิทยาลัยประกาศ

- Your name ระบุ รหัสนักศึกษา ตามด้วย ชื่อ นามสกุล เป็นภาษาไทย
- Email address ระบุ e mail ที่ นักศึกษาแจ้งไว้กับทางวิทยาลัย

จากนั้นกด Join ที่มุมขวาบน

#### 3. เข้าสู่ห้องสอบ

- เปิด ไมค์ โดยให้สัญลักษณ์ รูปไมค์ เป็นสีเทา
- เปิดกล้อง โดยให้สัญลักษณ์ รูปกล้อง เป็นสีเทา

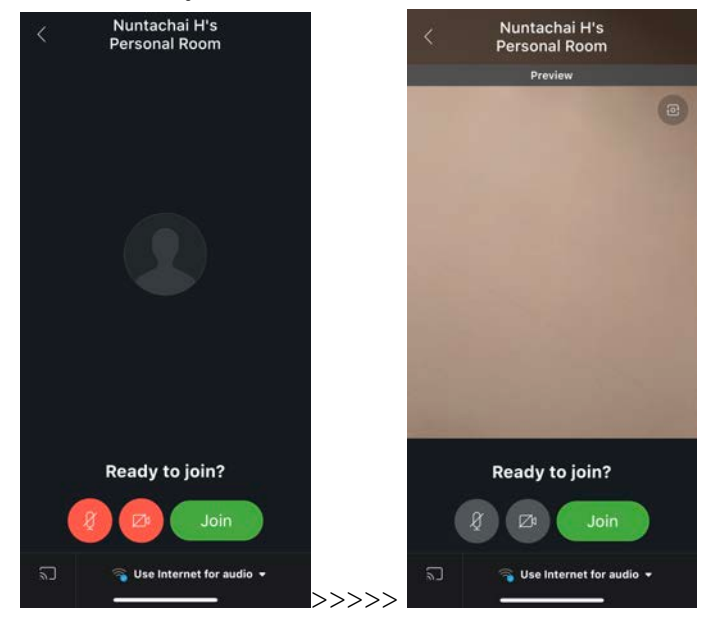

- Join

นักศึกษาต้องเปิดกล้อง และ ไมค์ ตลอดการสอบ ถ้าไม่ปฏิบัติตามจะถือเป็นการส่อเจตนาทุจริต

#### 4. รายงานตัว

 - นักศึกษา แสดงบัตรนักศึกษา หรือบัตรประชาชน คู่กับใบหน้าของนักศึกษา โดยหันเข้าหากล้อง และพูด รายงานตัวต่อ อาจารย์คุมสอบ

- นักศึกษาหมุนกล้องจาก webex ไปรอบสถานที่สอบ อย่างช<sup>้</sup>าๆ เพื่อแสดงและบันทึกสภาพแวดล้อมในการ สอบ

- จากนั้น นักศึกษาตั้งกล้องในมุมกว้างเพื่อเห็น นักศึกษาทั้งตัว ตลอดการสอบ และมีการบันทึกตลอดการสอบ

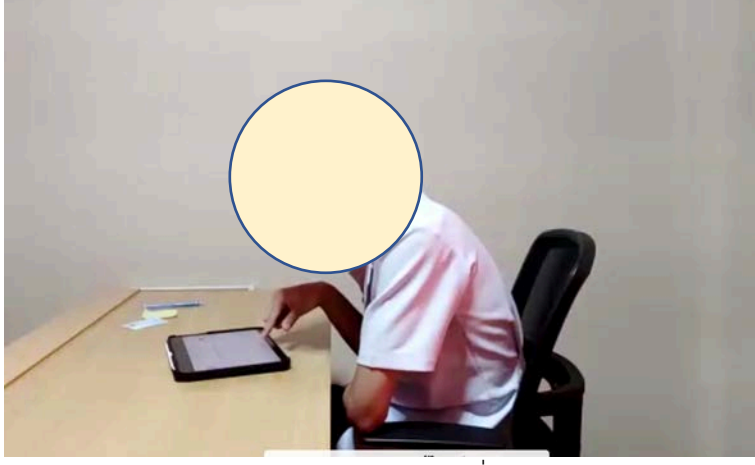

แสดงภาพตัวอย่างมุมกล้องที่เหมาะสม

- ชาร์จไฟ โทรศัพท์ และ iPad จากเต้าเสียบตลอดการสอบ เพื่อป้องกันไม่ให้แบตหมดระหว่างการสอบ ไม่ อนุญาตให้ใช้ power bank